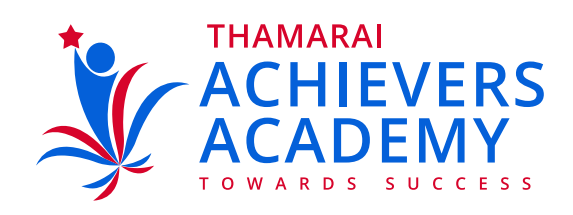

### Instructions (Manual for Online Test)

|                       | 6-3                                                                       |      | Use Mozilla                            | , IE 10 (Red | commer     | nded)    |         |     |
|-----------------------|---------------------------------------------------------------------------|------|----------------------------------------|--------------|------------|----------|---------|-----|
|                       |                                                                           | D    | on't Use Chrom                         | e (We're W   | orking     | on the i | ssue)   |     |
|                       |                                                                           |      |                                        | · · · · · ·  |            |          | /       |     |
| NE EXAM THAMARAI INTE | 8× × +                                                                    |      |                                        |              |            |          | - 0     | ×   |
| -> C @                | 0 🔏 😂 onlinee.am.thamaraischools                                          | .com |                                        |              | … ☺ ☆      | 84       |         | F = |
| Thama                 | rai International School<br>ay Bundag CBSE School AIE 30, 1999237 Thagena |      |                                        | ff Home      | Contact us | & Login  | Registr | r:  |
|                       |                                                                           |      | Login                                  |              |            |          |         |     |
|                       |                                                                           |      |                                        |              |            |          |         |     |
|                       | Email-ID                                                                  |      |                                        |              |            |          |         |     |
|                       | Email-ID<br>Password                                                      |      |                                        |              |            |          |         |     |
|                       | Email-ID<br>Password                                                      |      | Login                                  |              |            |          |         |     |
|                       | Email-ID<br>Password                                                      |      | Login<br>Forgot Password?              |              |            |          |         |     |
|                       | Email-D<br>Password                                                       |      | Login<br>Forgot Password?<br>New User? |              |            |          |         |     |
|                       | Email-D<br>Password                                                       |      | Lögin<br>Forgot Password?<br>New User? |              |            |          |         |     |

# Both Username and password are individual (your) admission number

## ALPHABETS IN CAPITAL LETTERS

2

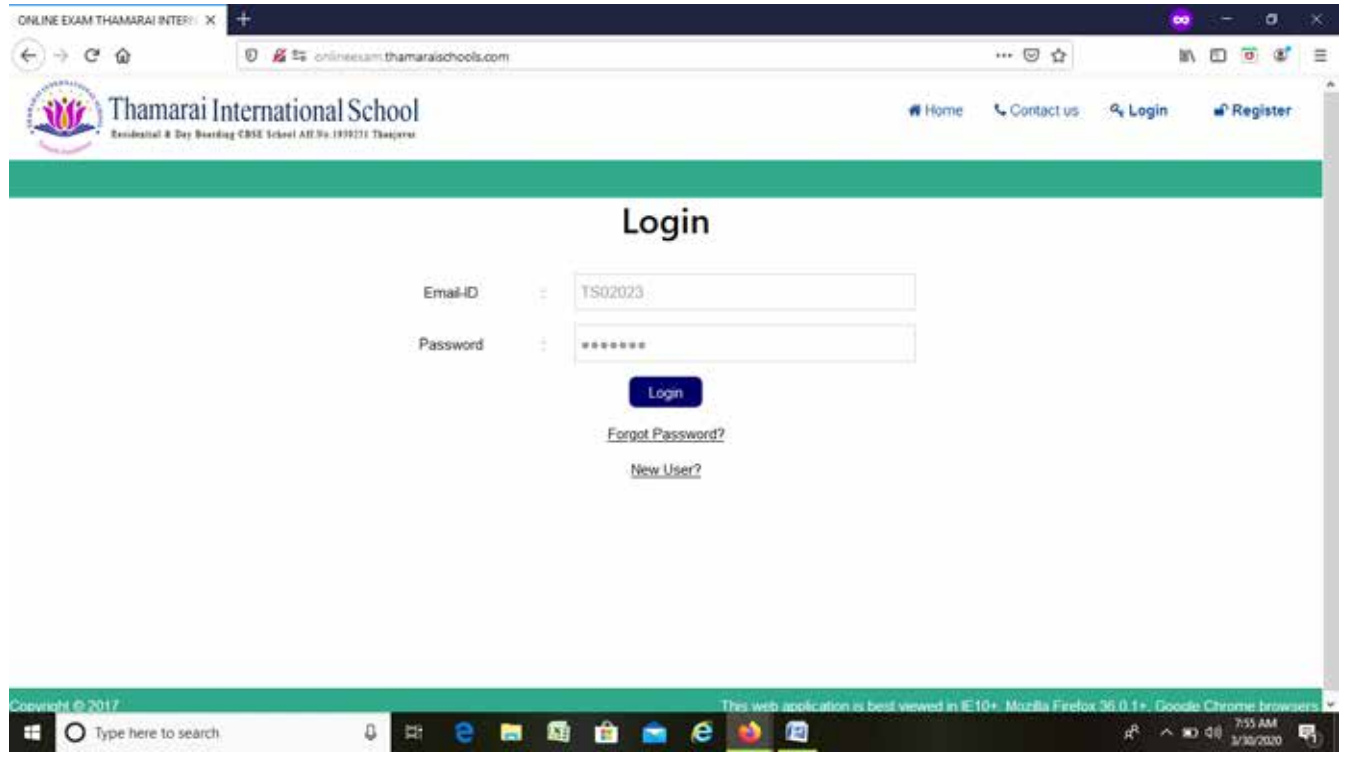

# 3 Once logged in, click available Mock test

| C A REFERENCE AND A REFERENCE AND A REFERENCE           | 1050                                                                                                    | Center                                                                                                    |                                                                                                    |
|----------------------------------------------------------------------------------------------------|----------------------------------------------------------------------------------------------------|----------------------------------------------------------------------------------------------------|----------------------------------------------------------------------------------------------------|
| E Test Center                                                                                                    | President and a second                                                                                                    |                                                                                                    |                                                                                                    |
| P? Test History                                                                                                    | Mock Test                                                                                                    |                                                                                                    |                                                                                                    |
| Resume Test                                                                                                    | THE SECTOR SHOWS PROMILE MOCK 1950                                                                                                    |                                                                                                    |                                                                                                    |
| E Report                                                                                                    |                                                                                                    |                                                                                                    |                                                                                                    |
| Subscribed Course Details                                                                                                    |                                                                                                    |                                                                                                    |                                                                                                    |
|                                                                                                    |                                                                                                    |                                                                                                    |                                                                                                    |
| railable Courses/Tent Sories                                                                                                    |                                                                                                    |                                                                                                    |                                                                                                    |
| reent updates ::<br>33.33.102.8060/themanionlinete/textCenter.do#                                                                                                    |                                                                                                    |                                                                                                    |                                                                                                    |
| O Type here to search                                                                                                    | 8 🖽 😑 🛤 🚳 💼 🖉 🚳                                                                                                    |                                                                                                    | x <sup>2</sup> ∧ x0 dil 3/30/2020 ₩                                                                                                    |
|                                                                                                    |                                                                                                    |                                                                                                    |                                                                                                    |
|                                                                                                    |                                                                                                    |                                                                                                    |                                                                                                    |
|                                                                                                    |                                                                                                    |                                                                                                    |                                                                                                    |
|                                                                                                    |                                                                                                    |                                                                                                    |                                                                                                    |
|                                                                                                    |                                                                                                    |                                                                                                    |                                                                                                    |
| $\sim$                                                                                                    |                                                                                                    |                                                                                                    |                                                                                                    |
| 4 Click                                                                                                    | the Launch Test ic                                                                                                    | on                                                                                                    |                                                                                                    |
| 4 Click                                                                                                    | the Launch Test ic                                                                                                    | on                                                                                                    |                                                                                                    |
| 4 Click                                                                                                    | the Launch Test ic                                                                                                    | on                                                                                                    |                                                                                                    |
| Click                                                                                                    | the Launch Test ic                                                                                                    | on                                                                                                    | ∞ - 0 ×                                                                                                    |
| 4 Click                                                                                                    | the Launch Test ic                                                                                                    | on<br>© ☆                                                                                                    | ∞ - 0 ×<br>M ⊡ © © =                                                                                                    |
| 4 Click                                                                                                    | the Launch Test ic                                                                                                    | ON<br>···· ☺ ☆<br>#Home ▲My Account                                                                                                    | Contactus ⊛ Looput                                                                                                    |
| 4 Click                                                                                                    | the Launch Test ic<br>-• ordinecum themeralschools.com<br>onal School<br>All Sectool                                                                                                    | ON<br>···· 영 쇼<br># Home ▲ My Account                                                                                                    | voo O. ×<br>M. ⊡ O of Ξ<br>Connact us Se Logour                                                                                                    |
| 4 Click<br>INE EXAM THAMARAI INTER: × +<br>→ C ŵ © Ø ±<br>100 Ø ±<br>100 Ø ±<br>100 Ø ± 100 Ø ± | the Launch Test ic<br>a - O ordineeran thamaraischools.com<br>onal School<br>AE 200 1999121 Theopere                                                                                                    | ON<br>… ⓒ 쇼<br># Home ▲My Account                                                                                                    | Contact us Cogout<br>Welcome asswin                                                                                                    |
| 4 Click<br>LINE EXAM THAMARAI INTER: × +<br>→ ⊂ @<br>Thamarai Internation<br>Thamarai Internation<br>Thamarai Internation                                                                                                    | the Launch Test ic                                                                                                    | ON<br>···· ⓒ 쇼<br># Home My Account                                                                                                    | Contact us Cogout<br>Welcome assuin                                                                                                    |
| 4 Click                                                                                                    | the Launch Test ic<br>-•• ordinecum themaraischools.com<br>onal School<br>AT Fis. 1992121 Theorem                                                                                                    | ON<br>C $rest Control >$<br>19. 20 NEET FINAL REV - Test Control >                                                                                                    | cortact us  © Logour Welcome aswin                                                                                                    |
| 4 Click                                                                                                    | the Launch Test ic<br>a - O ordineeran thamaraischools.com<br>onal School<br>AE 79: 107 5 - 30.3.20 × 20<br>MO                                                                                                    | on<br>© &<br>M Home My Account<br>19 - 20 NEET FIMAL REV. Test Centur ><br>ck Test                                                                                                    | Contact us Cogout<br>Welcome asswin                                                                                                    |
| 4 Click<br>UNE EXAM THAMARAI INTER: × +<br>→ C @ @ @ @ @ @ @<br>Thamarai Internation<br>Thamarai Internation<br>Courses/Text Sories<br>PREP- UT 5 - 30.3.20<br>@ 2915 - 20 HET FRMAL REV                                                                                                    | the Launch Test ic<br>T-* ordineeum thamaraischools.com<br>onal School<br>ARTRA 199921 Theorem<br>REP- LUT 5::303.20 × 20<br>Mo                                                                                                    | on<br>© &<br>My Account<br>19. 20 NEET FINAL REV - Test Center ><br>ck Test                                                                                                    | Contact us Cogout<br>Welcome asswin                                                                                                    |
| 4       Click         LINE EXAM THAMARAI INTER: X       •         •       •       •         •       •       •         •       •       •         •       •       •         •       •       •         •       •       •         •       •       •         •       •       •         •       •       •         •       •       •         •       •       •         •       •       •         •       •       •         •       •       •         •       •       •         •       •       •         •       •       •         •       •       •         •       *       •         •       *       •         •       *       *         •       *       *         •       *       *         •       *       *         •       *       *         •       *       *         •       *       *                                                                                                    | the LaunchTest ic<br>-•• ordinecum themaraistrooots.com<br>onal School<br>AT 74: 1998277 Theorem<br>REP - UT 5 : 30:3,70 × 30<br>Mo<br>Mo<br>Subject                                                                                | ON<br>C 20<br>Home My Account<br>Source Center ><br>Ck Test<br>Ck Test<br>Ck T | Im       Im       Im <td< td=""></td<> |
| Click                                                                                                    | the LaunchTest ic<br>a the LaunchTest ic<br>a - • ordineeram thamaraischoods.com<br>onalSchool<br>AETRE 199212 Theorem<br>NEP- UT 5 - 30.3.20 + 30<br>Mo<br>EXAMP<br>1 REP - UT 5 - 29.3.20<br>Physics, chiemistrary,<br>Bird order | ON<br>···· © ①<br>··· © ①<br>··· · · · · · · · · · · · · · · · · ·                                                                                                     | Contact us Cogout<br>Welcome assuin<br>Performance                                                                                                    |
| 4 Click                                                                                                    | the LaunchTest ic<br>T-© princesum themaraischools.com<br>onal School<br>AE 79: 175-20-320<br>REP-UT 5-30-3.20 × 20<br>MO<br>FRE<br>1 REP-UT 5-20-320<br>PHYSICS, CHEMISTRY,<br>BIOLOGY                                             | ON<br>W Home My Account<br>Source Conter ><br>Ck Test<br>Cite Conter Conter ><br>Ck Test<br>Conter Conter ><br>Ck Test<br>Conter Conter ><br>Conter Conter ><br>Conter Conter Conter ><br>Conter Conter Conter ><br>Conter Conter Conter ><br>Conter Conter Conter Conter ><br>Conter Conter Conter Conter ><br>Conter Conter Conter Conter ><br>Conter Conter Conter Conter ><br>Conter Conter Conter Conter ><br>Conter Conter Conter Conter Conter Conter ><br>Conter Conter Co                                                                    | Contact us Cogout<br>Welcome assuin<br>Performance                                                                                                    |

## Click the **Start button** and continue to attempt the all questions

a = e = 🛤 🚖 🚔 🥙 🚳

x<sup>R</sup> ∧ x0 40 <sup>756,00</sup>/<sub>3/30/2000</sub> ₩

Available Courses/Test Series

O Type here to search

5

| Thamarai Internation                                                                                                    | al School                                                                                                    | # Home A My Account Contact us & Logout                                                                                                    |
|----------------------------------------------------------------------------------------------------|----------------------------------------------------------------------------------------------------|----------------------------------------------------------------------------------------------------|
| Tendenial & Der Benden CBSE Scient All 24                                                                                                    | 1999271 Theorem                                                                                                    | Welcome atwin                                                                                                    |
| Subscribed Courses/Text Series<br>PRP - UT 5 - 30.3.20 000 0<br>C 2019 - 20 NEET FRAML REV<br>C Text Center<br>P Text History<br>Repart<br>Report                                                                                                    | REP - UT 5 - 30.3,20 > 2019 - 20 MEET FINAL R<br>TEST PR<br>Test Name REP - UT 5 - 29<br>Subject BIOLOGY, CHE<br>Total Question 180<br>Total Marks 720.0<br>Negative Marking Nasative Marking a<br>Time Available 180 Min                                                                                                    | EV - Test Center > Mock Test > Test Details<br>EVEW<br>3 20<br>MISTRY , PHYSICS<br>s per below note<br>Bitck                                                                                                    |
| Subscribed Course Datails  Available Courses/Test Series  XII - NEET - U/TS - 30.3.20                                                                                                    | Note -<br>Question Type Correct /<br>MCQ SNBLE CORRECT 4.0                                                                                                    | Unswer Wrong Answer                                                                                                    |
| Recent updates                                                                                                    | 8 # 2 <b># 11 # 11 </b>                                                                                                    | d <sup>2</sup> ∧ x0 dti <u>256.000</u> ♥                                                                                                    |
| ONLINE EXAM THAMARAI INTER         +           (←) → C <sup>2</sup> 企         ① ① ① □□ □□ □□           Head Manne :: REP - UT 5 - 20.3.20                                                                                                    | onlineeum thamaraischools.com                                                                                                    | 😡 — Ø X<br>···· 영 ☆ 최 🗈 ම & Ξ<br>Welcome aswin (systematimung)thamacaschools.org)                                                                                                    |
| CHEMISTRY Complete the exam. Complete the exam. Concises the answer option bullions to select you To change an answer, simply citch the desired option Concises the select to the select and the desired option Concises the select to the select assessment of the option Reverse to the select assessment of the select answer before m Concises the select to the select assessment of the select answer to the select assessment of the select assessment of the select assessment                                                                                                    | PHYSICS<br>ir answer,<br>in button,<br>if<br>owing to the next question. The next question will automatically be displayed,<br>manping the saved state for the current question,<br>at later stage,<br>me you want to save your answer,<br>the Question Parete on the mgbt hand side of the screen,<br>reen shows the status of the questions :                                                                                                    | Time Left : 02:57:09                                                                                                    |
| Red - you have not answered question no ?     Ceen - you have answered question no ?     Out of the section no ?     Out of the section no ?     You can move the mouse cursor over the section no ?     You can move the mouse cursor over the section no ?     You can move the mouse cursor over the section no ?     You can change your response of the attempted an 14. At the answered questionnisswed or marked; will a 15. When the time left becomes 0, then your assessmellers.                                                                                                    | for review.<br>Internetions anytime during the examination as per your conventionce.<br>It is anytime during the examination as there by cliciting another answer, and then on SAVE & I<br>be considered for calculating the final score.<br>Int will be submitted by default, and you will not be able to make any changes.                                                                                                    | 17 18 18 20<br>24 22 23 24<br>25 24<br>26 27 28<br>26 27 28<br>27 22 23 24<br>28 24<br>29 20 30 31 32<br>VEXT.<br>Not Answered<br>Not Answered<br>Not Visited<br>Question Paper<br>Submit                                                                                                    |
| Type here to search                                                                                                    | 0 Fi C 🔚 🗐 🔒 🕋 🖉                                                                                                    | 12<br>n <sup>2</sup> ∧ wo dit <u>bot AM</u><br>waxaaa                                                                                                    |
|                                                                                                    |                                                                                                    | ∞ – o ×:                                                                                                    |
| ← → X @ 0 & ±; -0      Test Name : REP - UT 5 - 29,3,28      BOLODY CHEMISTRY      Question No. 1                                                                                                    | onlineeum thamaraischools.com                                                                                                    | **** C     Im     Im     Im     Im     Im       Welcome aswin (systemadmen@thamaraschools.org)       Time Left : 02:59:52       You are viswing BROLOGY section                                                                                                    |
| A permanent remedy, against ADA deficiency in patients o<br>A. Periodic infusion of genetically engineer<br>B. Introduction of ADA gene into the cells at<br>C. Bone marrow transplantation in early ch<br>D. Enzyme replacement therapy in early ch                                                                                                    | an be<br>ed lymphocytes in patients camying correct ADA gene<br>early embryonic stages<br>idhood<br>Idhood                                                                                                    | 1 2 3 4<br>5 6 7 8<br>9 90 11 12<br>12 14 15 16<br>17 18 19 20<br>21 22 23 24                                                                                                    |
| Marked for Review & Next Clear Response                                                                                                    | This question seems to be incorrect.                                                                                                    | 25 26 27 28 v<br>Legend :<br>Answered Not Answered<br>Warred Not Visited<br>Question Paper Instructions<br>Solve & Next                                                                                                    |
| Transferring data from 136.233.38.102                                                                                                    | J =: C 🛤 📾 💼 C 👲 🔟                                                                                                    | n <sup>A</sup> ∧ xo di <sup>756 AM</sup> ♥                                                                                                    |
|                                                                                                    |                                                                                                    | - 0 ×                                                                                                    |
|                                                                                                    | onlineeum thamaraischools.com                                                                                                    | 0 H H H E # =                                                                                                    |
| CARLINE EXAM THAMARAI INTER: X         +           ←         →         C*         ©         ①         1::::::::::::::::::::::::::::::::::::                                                                                                    | onlineeum thamaraischools.com<br>PHYSICS                                                                                                    | Welcome aswin (systema@meng@hamarauscbools.org)<br>Time Left ; 02:56:15<br>You are viewing BIOLOGY section<br>Question Palette :                                                                                                    |
| CALINE EXAM THAMARAI INTER: X<br>C<br>C<br>Text Name : REP - UT 5 - 29.3.29<br>BIOLOGY<br>CHEMISTRY<br>D<br>BIOLOGY<br>CHEMISTRY<br>PHYSICS<br>Total                                                                                                    | PHYSICS<br>Total Questions Answered Marked<br>90 7 0<br>45 0 0<br>45 0 0<br>180 7 0<br>Do you want to submit the online exam?                                                                                                    | Welcome aswer (systemachungt(hamaraschools.org))           Time Left: 02:56:15           You are viewing BIOLOGY section<br>Guestion Paietie:           01         02           02         04           05         06           09         04           09         04           05         06           09         71           72         74           77         78           00         00                                                                                                    |
| ONLINE EXAM THAMARAI INTER: X<br>C<br>C<br>Test Name: REP-UT 5-20.3.20<br>BOLOOV<br>CHEMISTRY<br>BOLOOV<br>CHEMISTRY<br>PHYSIC5<br>Total                                                                                                    | PHYSICS                                                                                                    | Welcome aswin (systemachungthumaraschook.org)         Time Left: 02:56:15         You are viewing BIOLOGY section<br>Guestion Paiete         0       0       0       0       0       0       0       0       0       0       0       0       0       0       0       0       0       0       0       0       0       0       0       0       0       0       0       0       0       0       0       0       0       0       0       0       0       0       0       0       0       0       0       0       0       0       0       0       0       0       0       0       0       0       0       0       0       0       0       0       0       0       0       0       0       0       0       0       0       0       0       0       0       0       0       0       0       0       0       0       0       0       0       0       0       0       0       0       0       0       0       0       0       0       0       0       0       0       0       0       0       0       0       0                                                                                                    |
| CARINE EXAM THAMARAI INTER: X<br>C C C C C C C C C C C C C C C C C C C                                                                                                     | PHYSICS         me       Total Questions       Answered       Marked         50       7       0       0         45       0       0       0         180       7       0       0         Do you want to submit the online exam?         Yes       No                                                                                                    | Welcose aswe (systemachange) musc book org)         Time Left: 02:56:15         You are viewing BIOLOGY section<br>Guestion Paletie         0       0         0       0         0       0         0       0         0       0         0       0         0       0         0       0         0       0         0       0         0       0         0       0         0       0         0       0         0       0         0       0         0       0         0       0         0       0         0       0         0       0         0       0         0       0         0       0         0       0         0       0         0       0         0       0         0       0         0       0         0       0         0       0         0       0         0       0 <t< td=""></t<>                                                                                                    |
| CHEINE EXAM THAMARAI INTES: X<br>C C C C C C C C C C C C C C C C C C C                                                                                                     | PHYSICS         Image: marked bit of the online exam?         Yes       No                                                                                                    | Webcee aswee bystemacenee(burneruschoold oor)         Time Left: 02:50:15         Vourier viewing BIOLOGY section<br>Gestion Paiere         0       0       0         0       0       0         0       0       0         0       0       0         0       0       0         0       0       0         0       0       0         0       0       0         0       0       0         0       0       0         0       0       0         0       0       0         0       0       0         0       0       0         0       0       0         0       0       0         0       0       0         0       0       0         0       0       0         0       0       0         0       0       0         0       0       0         0       0       0         0       0       0         0       0       0         0       0       0                                                                                                    |
| CARLINE EXAM THAMARAI INTEST: X<br>C C C C C C C C C C C C C C C C C C C                                                                                                     | PHYSICS         main Total Questions       Answered       Marked         display and the submet the online scam?       Total Question and the online scam?         Total Question and the online scam?       No.                                                                                                    | Veloces aswe by second multiple aswed by second for the second for the second fo |
| Continue Example And Integer ×       +            ←          ←          ©          ⊕          ⊕          ©          ⊕          ⊕          ⊕          ⊕          ⊕          ⊕          ⊕          ⊕          ⊕          ⊕          ⊕          ⊕          ⊕          ⊕          ⊕          ⊕          ⊕          ⊕          ⊕          ⊕          ⊕          ⊕          ⊕          ⊕          ⊕          ⊕          ⊕          ⊕          ⊕          ⊕          ⊕          ⊕          ⊕          ⊕          ⊕          ⊕          ⊕          ⊕          ⊕          ⊕          ⊕          ⊕          ⊕          ⊕          ⊕          ⊕          ⊕          ⊕          ⊕          ⊕          ⊕          ⊕          ⊕          ⊕          ⊕          ⊕          ⊕          ⊕          ⊕          ⊕          ⊕          ⊕          ⊕          ⊕          ⊕          ⊕          ⊕          ⊕                                                                                                    | PHYSICS         Image: Contract of the second of the second of the seco | Velace avec (states development accorded to off)         Image: States accorded to off)         Image: States accorded to off)                                                                                                    |
| ONLINE EXAMITHAMARAI INTER: X       +         C C C C C C C C C C C C C C C C C C C                                                                                                    | PHYSICS         Image: Contract Curves tions in a same of the second of the second of | Weice       Weice       Weice <td< td=""></td<>                                                                                                    |
| OPELINE EXAMITISAMARAJI INTEST: X       Image: Checkmark         Image: REP-LUT 5-293.329       Image: Checkmark         Image: REP-LUT 5-293.329       Image: Checkmark         Imag                                                                                                    | PHYSICB         Image: Contract Queetions Image: Contract Queetions Image: Contract Queetions Image: Contract Queetions Image: Contract Queetions Image: Contract Queetions Image: Contract Queetions Image: Contract Queetions Image: Contract Queetion Queetions Image: Contract Queetions Image: Contract Queetions Image: Contrac | Witcome attend (by the standing)     The Left: 225-015     Understend Problem     Understend Problem                                                                                                    |
| CONCINCE EXAMPLEMENTARY       Image: Concentration of the second of the second of the se                                                                                                    | Prinzics         Image: state state of the outline state of the state of the s | Wilcome anweil Tystemachonding (Unsurgrachodinage)         The is 02:561.5         Voir an viewing (BROLGOV Vielding)         Image: Internet of the internet of the internet of                                                                                |
| CMAINE EXAMPLE INTER: X       +         (•)       (•)       (•)       (•)       (•)       (•)       (•)       (•)       (•)       (•)       (•)       (•)       (•)       (•)       (•)       (•)       (•)       (•)       (•)       (•)       (•)       (•)       (•)       (•)       (•)       (•)       (•)       (•)       (•)       (•)       (•)       (•)       (•)       (•)       (•)       (•)       (•)       (•)       (•)       (•)       (•)       (•)       (•)       (•)       (•)       (•)       (•)       (•)       (•)       (•)       (•)       (•)       (•)       (•)       (•)       (•)       (•)       (•)       (•)       (•)       (•)       (•)       (•)       (•)       (•)       (•)       (•)       (•)       (•)       (•)       (•)       (•)       (•)       (•)       (•)       (•)       (•)       (•)       (•)       (•)       (•)       (•)       (•)       (•)       (•)       (•)       (•)       (•)       (•)       (•)       (•)       (•)       (•)       (•)       (•)       (•)       (•)       (•)       (•)       (•)       (•)       (•)       (                                                                                                    |                                                                                                    | Witcome areased to be accessed on the set of the set of t |
| CALINE EXAMINATION THANABALI INTER:   CONTRELIANT THANABALI INTER:   EXECUTION   EXECUTION   EXECUTION   Section Market INTER:   Section Market Inter:   CONTRELIANT THANABALI INTER:   CONTRELIANT THANABALI INTER:   CONTRELIANT   CONTRELIANT   CONTRELIANT   CONTRELIANT   CONTRELIANT   CONTRELIANT   CONTRELIANT   CONTRELIANT </td <td>Protice         Image: status in the order ward?       Marked in the order ward?         Image: status in the order ward?       Image: status in the order ward?         Image: status in the order ward?       Image: status in the order ward?         Image: status</td> <td>Witcome aver by decome light for any decomposition of the status         Unit to the status         Unit to</td> | Protice         Image: status in the order ward?       Marked in the order ward?         Image: status in the order ward?       Image: status in the order ward?         Image: status in the order ward?       Image: status in the order ward?         Image: status                                                                                                    | Witcome aver by decome light for any decomposition of the status         Unit to the status         Unit to                                                                                                    |
| COULING EDUCANT H-GAMARAGE INTERES: X       +                                                                                                    | Protocol         Protocol         Total Questions       Answered       Marked         Total Questions       Total Question       Total Question         Image: Col       Image: Col       Image: Col       Image: Col         Image: Col       Image: Col       Image: Col       Image: Col       Image: Col         Image: Col       Image: Col <thimage: col<="" th=""> <thimage: col<="" th="">       &lt;</thimage:></thimage:>                                                                                                    | Unicode avec by production the production of the production of the prod |
| ORLINE EXAMITIVAMMARAN NETE: </td <td>Protocol         Intersection         Intersection       Intersection         Intersection       Intersection         Intersection       Intersection       Intersection</td> <td>Unication page and and and and and and and and and and</td>                                                                                                    | Protocol         Intersection         Intersection       Intersection         Intersection       Intersection         Intersection       Intersection       Intersection                                                                                                    | Unication page and and and and and and and and and and                                                                                                    |

Rank Wise mark analysis

| ONLINE EXAM THAMARAL INTERVICE | +    |                         |          |                |      |                   |                |       |                                | 1              | . Ø | $\sim$ |
|--------------------------------|------|-------------------------|----------|----------------|------|-------------------|----------------|-------|--------------------------------|----------------|-----|--------|
| (←) ~ @ @                      | 001; | · onlineeum thamaraisch | ools.com |                |      | 80%               | … ☺ ☆          |       | 85                             |                | 0 8 | ⊈ ⊅    |
|                                |      | Test Name : REP - UT 5  | 29.3.20  |                |      |                   | Student Name : | aswin | 516253                         |                |     |        |
| C 2019 - 20 NEET FINAL REY     |      | Questions               |          | Markettin      |      | Service .         |                |       |                                |                |     |        |
| 🛱 Test Conter                  |      | Attempted               | 180      | Mails Obtained | -2.0 | End Time          |                |       | 30-03-2020 08<br>30-03-2020 08 | 27 AM<br>22 AM |     |        |
| 27 Test Hotory                 |      | Select Report Type      | 1        | Percentage/%   | 5.0  | Time Spent        | -              |       | 00.05.16,044.5                 | AF 53)         |     |        |
| By Resume Test                 |      | 10.557.54.557.55        |          |                |      |                   |                |       |                                |                |     |        |
| 😂 Report                       |      | Chapter Nise Analy      | 100      |                | 0 *  | ans True Analysis |                |       |                                |                |     |        |

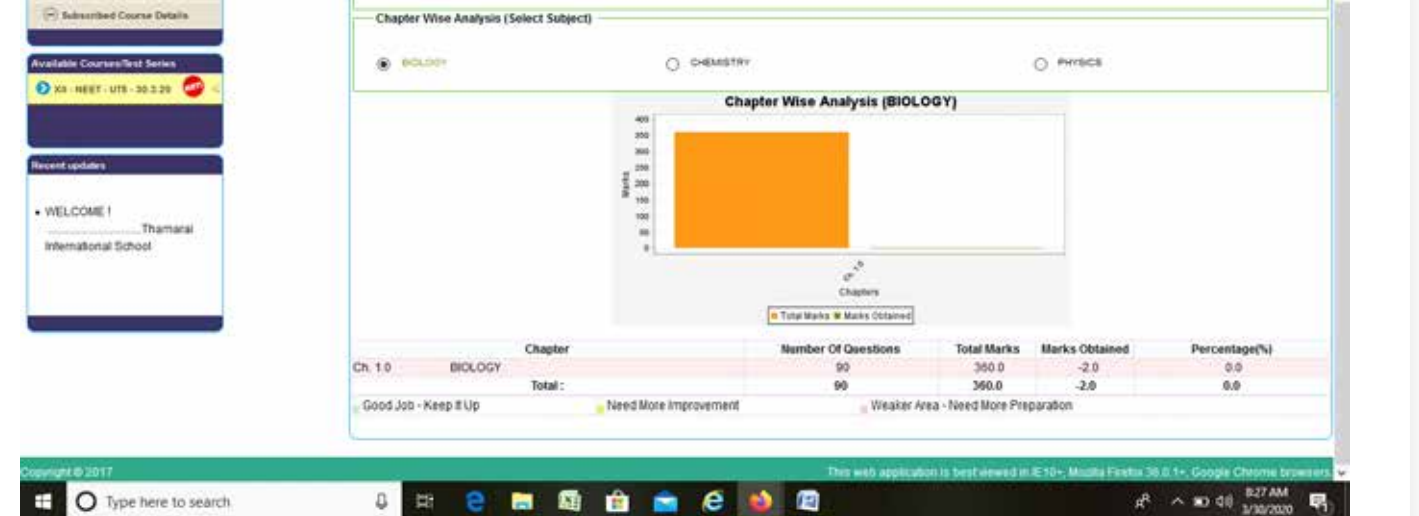

| 8                                                                                                   | CHECK ANSWER O                                                                                                    | ption to Get                                                                                                    |
|----------------------------------------------------------------------------------------------------|----------------------------------------------------------------------------------------------------|----------------------------------------------------------------------------------------------------|
|                                                                                                    | your answer and corr                                                                                                    | ect answer                                                                                                    |
|                                                                                                    | <ul> <li>Mark for each question</li> </ul>                                                                                                    | วท                                                                                                    |
|                                                                                                    | <ul> <li>Time spent for each c</li> </ul>                                                                                                    | question                                                                                                    |
| NLINE EXAM THAMARAI INTE                                                                            | ei x +<br>D ⊕ ta ⇒ onlineeum thamaraischools.com                                                                                                    |                                                                                                    |
| Subscribed Courses/Test                                                                             | eries REP - UT 5 - 30.3.20 > 201                                                                                                    | 9 - 20 NEET FINAL REV - Test Center > Mock Test > Check Answer<br>Constants Seen Incorrect Questions<br>Student Name : + aswin<br>BIOLOGY |
| Test Center                                                                                         | Qf. A permanent remedy, against ADA deficiency in patients can<br>A. Periodic influsion of penetically engineered hymphocytes in pi<br>B. Inboduction of ADA pene into the cells at early emoryonic sta<br>C. Bone marrow transplantation in early childhood | ibe :<br>uBents caming correct ADA gene<br>ige8                                                                                           |
| Report                                                                                              | D. Engine replacement therapy in early childhood<br>Explanation :                                                                                                    |                                                                                                    |
| Subscribed Course D  wallable Courses/Test Se  xvallable Courses/Test Se  xvallable Courses/Test Se | Ars Obtained 10<br>Time Spent 00222<br>(mm:sa)                                                                                                    | Your Remarks                                                                                                    |

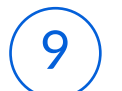

#### **RESUME TEST**

If you are facing internet, system and power related issues you directly close the browser and re login to continue the exam through Resume Test option available

| LINE EXAM THAMARAI INTER     | ×                 |                |                      |                                 |                           |             | •          |         |
|------------------------------|-------------------|----------------|----------------------|---------------------------------|---------------------------|-------------|------------|---------|
| ) → C @                      | 10 🔏 25 =0 anis   | neerain thamar | aischools.com        |                                 |                           | ··· 🖂 🕁     | W []       | 0 3     |
| Thamarai                     | i International S | chool          |                      |                                 | # Home                    | My Account  | Contact us | St Logo |
|                              |                   |                |                      |                                 |                           |             | Wels       | ome asw |
| ncribed Courses/Test Serie   | **                |                | _                    | REP - UT 5 - 30.3.20 > 2019 - 2 | 9 NEET FINAL REV > Resume | Test        | _          | _       |
| REP - UT 5 - 30.3.20         | 🥶 🗸 👘             |                |                      |                                 |                           |             |            |         |
| - 2019 - 20 NEET FINAL RE    | DV .              | Resume Test De | Test Name            | Start Date & Time               | Total Question            | Total Marks |            |         |
| E Test Center                |                   | 1              | REP - UT 5 - 29.3.20 | 30/03/2020 08:02 AM             | 180                       | 720.0       | Resu       | ne Test |
| 27 Test History              |                   |                |                      |                                 |                           |             |            |         |
| Resume Test                  |                   |                |                      |                                 |                           |             |            |         |
| 🎥 Report                     |                   |                |                      |                                 |                           |             |            |         |
| Subscribed Course Details    | • · · · · ·       |                |                      |                                 |                           |             |            |         |
| and the second second second |                   |                |                      |                                 |                           |             |            |         |
| NR. NET. 1075 - 30 3 20      |                   |                |                      |                                 |                           |             |            |         |
| A 1421 0131 30340            |                   |                |                      |                                 |                           |             |            |         |
| cent updates                 |                   |                |                      |                                 |                           |             |            |         |
| O Type here to sear          | inth.             | A 12           | o 🞫 🗗 🔒              | - A N D                         |                           |             | ith on A   | 758 AM  |